## **Buy Transaction**

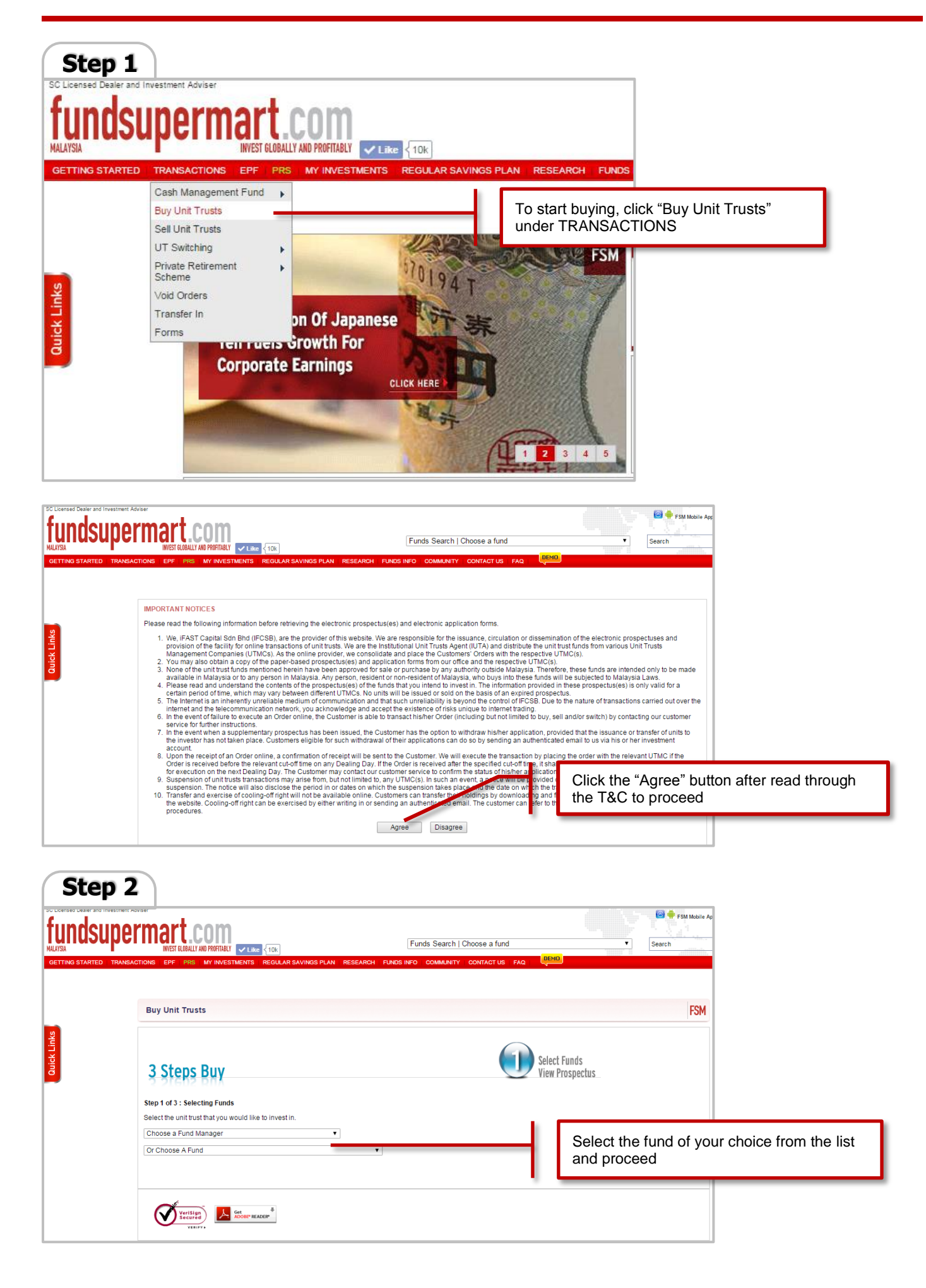

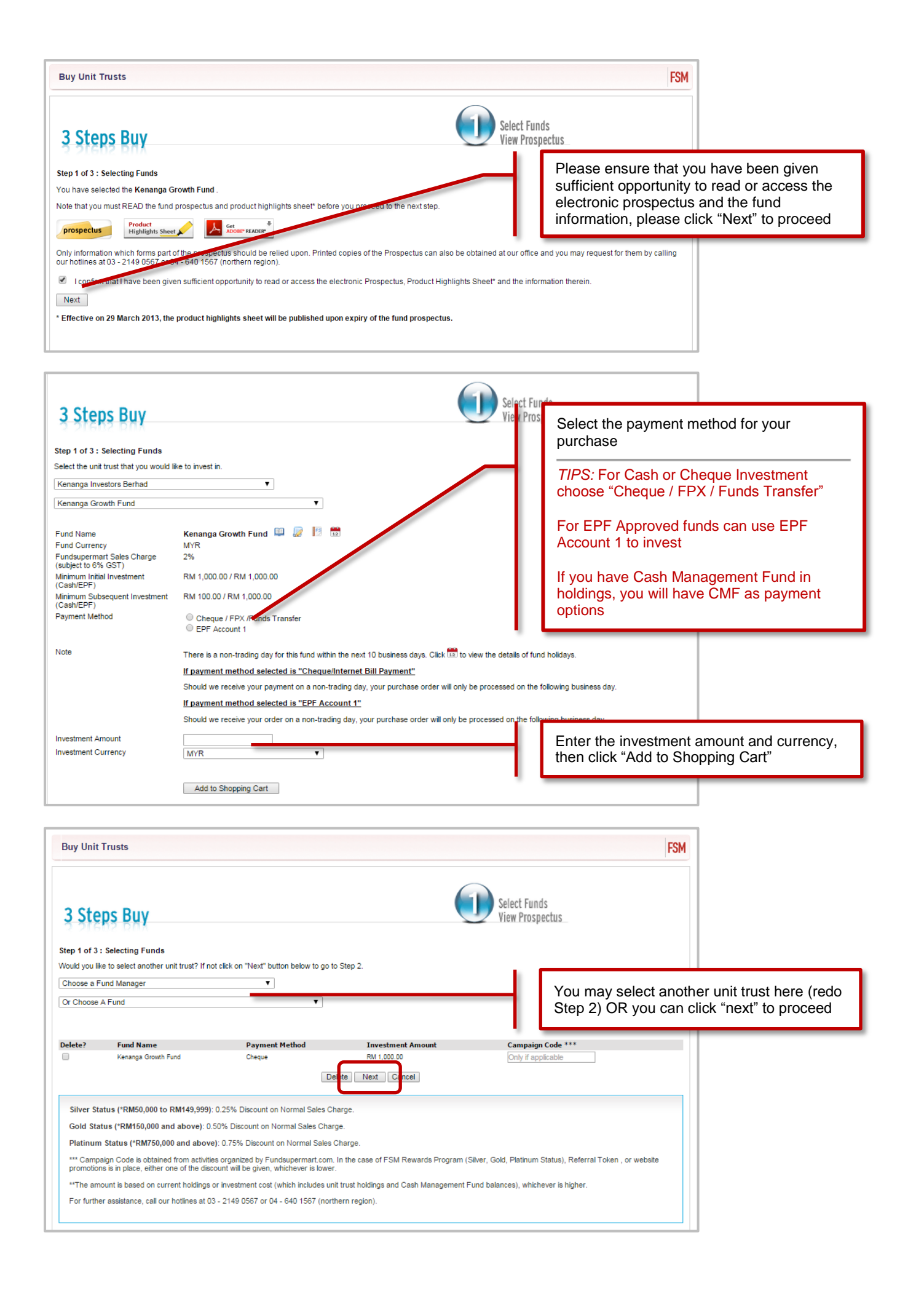

|                                                                                                    |                                                                                                    |                                                                                                    |                                                                                                    |                                                                                                    |                                                                                                    |                                                                                                    |                                                                                                    | FSM                                                                                                    |                                       |
|----------------------------------------------------------------------------------------------------|----------------------------------------------------------------------------------------------------|----------------------------------------------------------------------------------------------------|----------------------------------------------------------------------------------------------------|----------------------------------------------------------------------------------------------------|----------------------------------------------------------------------------------------------------|----------------------------------------------------------------------------------------------------|----------------------------------------------------------------------------------------------------|----------------------------------------------------------------------------------------------------|---------------------------------------|
| 3 Steps Buv                                                                                                    |                                                                                                    |                                                                                                    |                                                                                                    |                                                                                                    |                                                                                                    | 2                                                                                                    | Confirm Buy                                                                                                    |                                                                                                    |                                       |
| 3 31653 5 7 4<br>Step 2 of 3 : Confirm Buy<br>You have selected the following :                                                                                                    |                                                                                                    |                                                                                                    |                                                                                                    |                                                                                                    |                                                                                                    | Check the details of your purchase order<br>and final sales charges / fees. Click on<br>Prospectus or Product Highlights Sheet if |                                                                                                    |                                                                                                    |                                       |
| late                                                                                                    | Info Prospectus                                                                                                    | Product Highlights<br>Sheet                                                                                                    | Fund Name                                                                                                    | Payment<br>Method                                                                                                    | Investment<br>Amount                                                                                                    | 3                                                                                                    | ou want to have t                                                                                                    | he final rea                                                                                                    | ading                                 |
| eonesday, September 23, 2015<br>1:58:33 AM                                                                                                    | 1                                                                                                    |                                                                                                    | Fund                                                                                                    | Cheque                                                                                                    | RM 1,000.00                                                                                                    | _                                                                                                    | *subie                                                                                                    | et to GST of 6%                                                                                                    |                                       |
| To enjoy the respective tiered<br>All orders received are irrevoc<br>Important: Click here for inforr<br>Only information which forms p<br>our hotines at 03 - 2149 0567<br>Please note that the unit trusts<br>of the electronic prospectus.<br>I am above 18 years of ar<br>highlight sheets, and Fun<br>conditions of the prospect<br>any information relating to<br>Securities Commission. I<br>risk which I am prepared<br>Please re-enter password for | discount, your buy<br>able.<br>mation about your r<br>part of the prospect<br>r or 04 - 640 1567 (<br>s are offered solely<br>ge and eligible to ap<br>dsupermart websit<br>tus and Fundsuper<br>om eand my accou<br>agree and acknowk<br>to accept. You shal<br>verification : | transactions must be p<br>ight to cancel.<br>us should be relied up<br>northern region).<br>on the basis of the info<br>oply for unit trust. I cor<br>be that up also read and<br>mart website. I hereby<br>edge that the value of<br>I have no Liability wha | on. Printed copies of<br>primation contained in<br>firm that I have read<br>understood the Uni<br>instruct and authoris<br>for carrying out thes<br>the Investment(s) m<br>tsoever to me for an | the Prospect<br>f the Prospect<br>n the electroni<br>t Trust Loan f<br>t Trust Loan f<br>ze you to carr<br>e services an<br>ay go down a<br>y boses I may | rder if it is to be bas<br>us can also be obta<br>prospectus and ar<br>and accepted the te<br>inancing Risk Disci<br>out my instructions<br>of up and by instru<br>suffer as a resul of | ined at or<br>ined at or<br>ny other i<br>s as indicis,<br>to releve<br>ting you<br>f the                                         | np sum investment amount.<br>ur office and you may request for 1<br>nformation found elsewhere does<br>conditions in the relevant prospect<br>terment. I agree to be bound by th<br>ted. I agree that you may transfe<br>an entities involved in unit trust an<br>to apply for any investments on m<br>_astly, tick "I am all<br>your login passwoor                                                                                                    | them by calling<br>not form part<br>tus, product<br>le terms and<br>r and disclose<br>id the<br>y behalf, this<br>bove 18" bo<br>rd to compl | ox and enter                          |
| step 3                                                                                                    |                                                                                                    |                                                                                                    |                                                                                                    |                                                                                                    |                                                                                                    |                                                                                                    |                                                                                                    |                                                                                                    |                                       |
| Buy Unit Trusts                                                                                                    |                                                                                                    |                                                                                                    |                                                                                                    |                                                                                                    |                                                                                                    |                                                                                                    |                                                                                                    |                                                                                                    | FS                                    |
| Buy Unit Trusts 3 Steps Buy                                                                                                    |                                                                                                    |                                                                                                    |                                                                                                    |                                                                                                    |                                                                                                    |                                                                                                    | Confirma<br>& buy                                                                                                    | ation                                                                                                    | FS                                    |
| Buy Unit Trusts<br><b>3 Steps Buy</b><br>Step 3 of 3 : Confirmation a<br>Thank you for transacting at F<br>Your Purchase Order No is Pl                                                                                                    | and Payment In<br>Fundsupermart.co<br>DMG150923000                                                                                                    | istructions<br>om.<br>075.                                                                                                    |                                                                                                    |                                                                                                    | Л                                                                                                    |                                                                                                    | You may print out<br>reference. A confir<br>sent to you via ema                                                                                                    | the order for<br>mation not<br>ail                                                                                                    | FS<br>or your own<br>e has been       |
| Buy Unit Trusts<br>3 Steps Buy<br>Step 3 of 3 : Confirmation a<br>Thank you for transacting at F<br>Your Purchase Order No is PI<br>You can make payment for you<br>For your own reference, you r                                                                                                    | and Payment In<br>Fundsupermart.cr<br>DMG150923000<br>pur pending order<br>may want to click                                                                                                    | istructions<br>om.<br>075.<br>rs directly from the<br>on 'Print Form' and                                                                                                    | View Holdings pa<br>d print a record of<br>Prin                                                                                                    | ge. Kindly<br>i these trans<br>it Form                                                                                                    | ck the 'PAY NOV<br>actions.                                                                                                    | V buttor                                                                                                    | You may print out reference. A confirment to you via emain to make payment and obtain                                                                                                    | the order for<br>mation note<br>ail                                                                                                    | FS<br>or your own<br>e has been<br>r. |
| Buy Unit Trusts<br>3 Steps Buy<br>Step 3 of 3 : Confirmation (<br>Thank you for transacting at F<br>Your Purchase Order No is Pl<br>You can make payment for you<br>For your own reference, you r<br>You have placed the following<br>Kenanga Growth Fun<br>Tot                                                                                                    | and Payment In<br>Fundsupermart.co<br>DMG150923000<br>pur pending order<br>may want to click<br>g orders using ac<br>ad RM 1,000.00<br>al RM 1,000.00                                                                                                    | structions<br>om.<br>075.<br>rs directly from the<br>on 'Print Form' and                                                                                                    | View Holdings pa<br>d print a record of<br>Prin                                                                                                    | ge. Kindly<br>i these trans<br>it Form                                                                                                    | ck the 'PAY NOV<br>actions.<br>View Holdings                                                                                                    | L State                                                                                                    | You may print out to reference. A confirmation of the sent to you via emails to make payment and obtain                                                                                                    | the order for<br>mation note<br>ail                                                                                                    | Dr your own<br>e has been<br>r.       |
| Buy Unit Trusts<br>3 Steps Buy<br>Step 3 of 3 : Confirmation a<br>Thank you for transacting at F<br>Your Purchase Order No is Pl<br>You can make payment for you<br>For your own reference, you i<br>You have placed the following<br>Kenanga Growth Fun<br>Tota<br>Payment Method<br>FPX (For Payment in RM C                                                                                                    | and Payment In<br>Fundsupermart.cr<br>DMG150923000<br>our pending order<br>may want to click<br>g orders using ac<br>d RM 1,000.00<br>al RM 1,000.00<br>Donly)                                                                                                    | structions<br>om.<br>075.<br>rs directly from the<br>on 'Print Form' and<br>count<br>Descrip<br>Partici<br>Partici<br>CIMB E<br>Mayba<br>AmBa<br>Public<br>RHB B<br>Remart                                                                                    | View Holdings part<br>d print a record of<br>Print<br>pating Banks<br>Bank, Hong Leon<br>nk2<br>Bank, Bank Isla<br>ank<br>K:                                                                    | ge. Kindly<br>i these trans<br><u>it Form</u><br>ng Bank,<br>m Malaysia                                                                                   | Max Limit<br>(Per day)<br>RM30,000<br>RM20,000<br>RM10,000<br>RM5,000                                                                                                    | V buttor<br>V buttor                                                                                                    | You may print out the ference. A confirmation of the payment and obtain to make payment and obtain to make payment and obtain the transact of the payment is received before 3 public transact of the payment is received before 3 public transact of the payment is received before 3 | the order for<br>mation note<br>ail                                                                                                    | FS<br>or your own<br>e has been<br>r. |

| Payment Method<br>FPX (For Payment in RM Only)                                                                 | Description May Limit                                                                                                    | Trans<br>Unit T                                                | action Cut-Off Time/Lag Time<br>rusts – Your order will be transacted on the same business day                                                                                                    |
|----------------------------------------------------------------------------------------------------|----------------------------------------------------------------------------------------------------|----------------------------------------------------------------|----------------------------------------------------------------------------------------------------|
|                                                                                                    | Participating Banks (Per day)<br>CIMB Bank, Hong Leong Bank,<br>Maybank2u.com<br>AmBank RM20,000<br>Public Bank, Bank Islam Malaysia RM10,000<br>RHB Bank RM5,000                                                                                                    | if yo<br>or or                                                 | Choose you payment method i.e. FPX, Bill<br>Payment (Maybank), Cheque Deposit etc<br><i>TIPS:</i> For FPX - No bank in slip is required                                                                                                    |
| * Please disable your pop-up blocker before you<br>proceed. (Refer to Pop-up Blocker Settings for<br>details.) | <ul> <li>Effective from 1st January 2015, FPX<br/>Service will be made available 24-hours daily</li> <li>The FPX service is subject to the customer's<br/>Internet Banking service availability.</li> <li>Please make full payment as we do not<br/>accept partial payments.</li> </ul>                                                                                                    |                                                                | For Bill Payment, Cheque Deposit, 3rd party<br>Giro Transfer - Please email us your bank in<br>slip to <u>clienthelp.my@fundsupermart.com</u> or<br>fax to (03) 2143 1218                                                                                                    |
| Maybank Online Bill Payment (For Payment in RM<br>Only)<br>Maybank2u                                           | For payment from RM10,0001 - RM250,000.<br>Remark:<br>• Out-off time - 12 midnight<br>• Please make full payment as we do not<br>accept partial payments.                                                                                                    | Rem<br>payn<br>your                                            | Please refer to FAQ – Payment Methods for more info                                                                                                    |
| Cheque Deposit (For Payment in RM Only)                                                                        | Our Designated Accounts:<br><u>Maybank</u><br>Account Name: IFAST CAPITAL SDN BHD – CLIEN<br>TRUST ACCOUNT<br>Account Number: 5140 1100 3668<br><u>Standard Chartered Bank</u><br>Account Name: IFAST CAPITAL SDN BHD – CLIEN<br>TRUST ACCOUNT<br>Account Number: 3121 5706 4628<br>Remark: Upon depositing the oheque, kindly fax of<br>email us the deposit sing attached with<br>Fundsupermart's banking slip to 03-2143 1218.<br>Click here to download Fundsupermart's bank-in si | Cash I<br>chequ<br>Unit T<br>if we r<br>copy o<br>order t<br>r | Management Fund -Your order will only be transacted after your<br>ie is cleared.<br>Trusts - Your order will be transacted on the same business day<br>receive a copy of the deposit slip before 3pm.If we receive a<br>of the deposit slip after 3pm or on a non-business day, your buy<br>will be transacted on the next business day. |
| Mail-In Cheque (For Payment in RM Only)                                                                        | You can mail the cheque to our mailing address at<br><b>iFAST Capital Sdn. Bhd.</b><br>Level 29, Menara Standard Chartered,<br>No. 30, Jalan Sultan Ismail,<br>50250 Kuala Lumpur,<br>Malaysia.<br><b>Remark:</b> Do indicate your name, phone number an<br>your order number at the back of the cheque.<br>Please do not send post-dated cheques.                                                                                                    | Cash I<br>chequ<br>Unit T<br>if we n<br>on a n                 | Management Fund -Your order will only be transacted after your<br>le is cleared.<br>rusts - Your order will be transacted on the same business day<br>receive the cheque before 3pm Cheques received after 3pm or<br>ron-business day will be transacted on the next business day.                                                       |